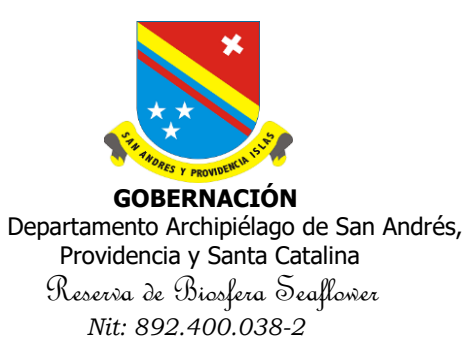

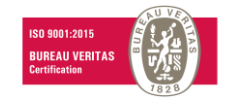

REGISTRATION PROCESS FOR CALL FOR APPLICATIONS 2023-1 "FONDO NUEVO COMIENZO PARA EL ACCESO A LA EDUCACIÓN SUPERIOR"

- 1. Enter the following route: https://solicitudes.icetex.gov.co/solicitudes/ingres.sm?logout
- 2. Click on REGISTER

| Usuario:               |   |
|------------------------|---|
| Contraseña:            |   |
| • Ingresar             |   |
| ? Recuperar Contraseña |   |
|                        | 1 |
| Registrarse            |   |
|                        |   |

3. Fill in the fields with an active student email address and assign a password. Click on CREATE (the e-mail used for registration will be the authorized e-mail for all other credit applications, no further changes are allowed).

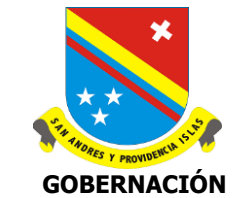

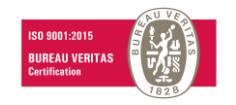

| <b>4</b>                          | Regístrate en el<br>sistema                    |
|-----------------------------------|------------------------------------------------|
| Correo Electrónico<br>correo@hotr | nail.com                                       |
| Contraseña : *                    |                                                |
| Confirme Contras                  | eña: *                                         |
| 🗸 Acepto Térm                     | ninos y Condiciones                            |
| Acepto Polít                      | ica de Tratamiento de Datos                    |
| No soy                            | un robot reCAPTCHA<br>Privacidad - Condiciones |
|                                   | Crear                                          |

4. The following message will appear and you will have to enter the registered email to activate the account.

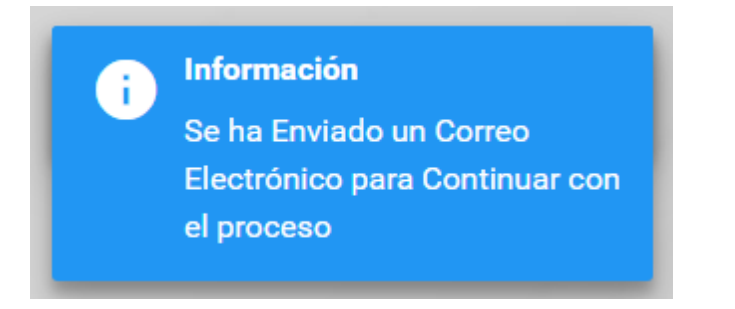

5. After receiving the activation email like the one shown, click on "CLICK HERE TO FINISH YOUR REGISTRATION IN THE ICETEX SYSTEM".

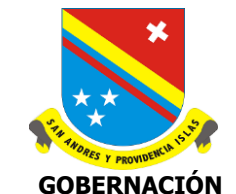

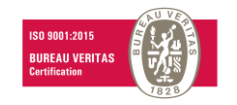

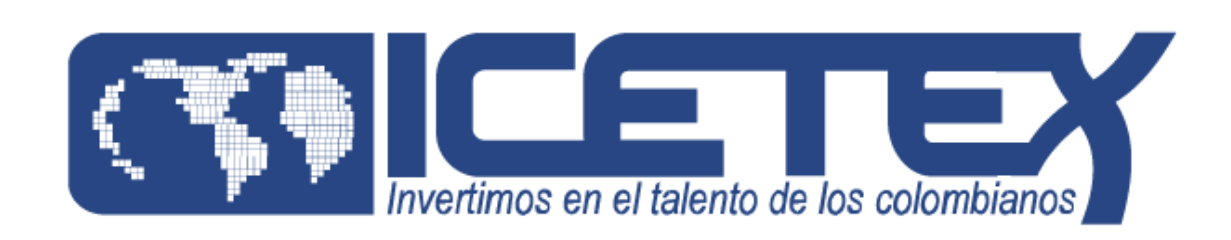

## Bienvenido

Gracias por registrarse al sistema de ICETEX. Para empezar a utilizar su cuenta solo necesita confirmar su dirección de correo electrónico:

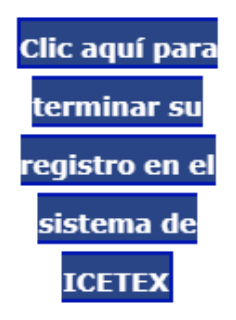

6. The following screen is enabled and you must enter the email and password assigned when registering. Click on LOG IN.

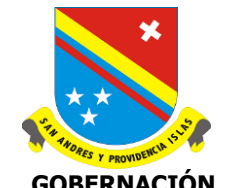

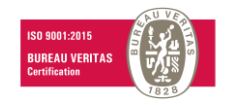

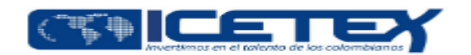

| Usuario:               |
|------------------------|
| icetex2019@yopmail.com |
|                        |
| Contraseña:            |
| •••••                  |
|                        |
|                        |
| Lingresar              |
|                        |
| ? Recuperar Contraseña |
|                        |
|                        |
|                        |

👗 Registrarse

7. Search within the link that is enabled the Call "NUEVO COMIENZO 2023-1" and enter:

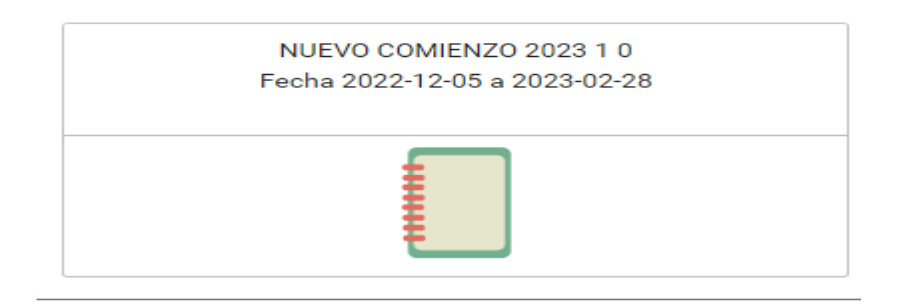

8. Posteriormente se habilita el formulario de inscripción, en el cual se deben diligenciar cada una de las secciones en el orden en que aparecen. A medida que se vaya diligenciando se debe guardar y hacer clic en **siguiente**:

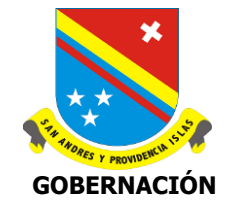

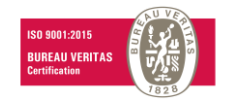

| 🖹 Originación 🚊 Mis Solicitudes                                                                                                  |                                                                  |                                                                                               |  |  |
|----------------------------------------------------------------------------------------------------|------------------------------------------------------------------|-----------------------------------------------------------------------------------------------|--|--|
|                                                                                                    | Proceso de solicitud                                             |                                                                                               |  |  |
| AUTORIZACIÓN PARA EL TRATAMIENTO DE DATOS                                                                                        | DATOS DEL SOLICITANTE                                            | DATOS DE SOLICITUD (DATOS DEL PROGRAMA<br>ACADÉMICO A CURSAR)                                 |  |  |
| Si eres menor de edad, ingresa los datos de tu apoderado<br>(podrá ser tu padre, tu madre, tutor o persona que te<br>represente) | (A)<br>Ingresa la información personal del solicitante           | Ingresa los datos del programa académico que desea<br>cursar                                  |  |  |
| 2. REFERENCIAS PERSONALES Y FAMILIARES                                                                                           | HISTORIAL ACADÉMICO                                              | DATOS DEUDOR SOLIDARIO                                                                        |  |  |
| 8                                                                                                    | 3                                                                | •                                                                                             |  |  |
| Ingresa la información de tus referencias familiares y<br>personales                                                             | Ingresa la información de tus procesos académicos<br>finalizados | Ingrese en esta sección la información respecto a<br>persona que va a ser su deudor solidario |  |  |
| INFORMACIÓN DEUDOR SOLIDARIO: PEP - OPERACIONES<br>INTERNACIONALES - DECLARACIONES                                               |                                                                  |                                                                                               |  |  |
| ۷                                                                                                    |                                                                  |                                                                                               |  |  |
| Personas Públicamente Expuestas - Operaciones                                                                                    |                                                                  |                                                                                               |  |  |

9. Once they are finished and all the groups of questions are filled in, 2 options are enabled: SUMMARY OF THE APPLICATION AND COMPLETE APPLICATION

|                                                                                                    |                                                          | Θ | Resumen de la solicitud                      | 👄 Completar Solicitud                         |
|----------------------------------------------------------------------------------------------------|----------------------------------------------------------|---|----------------------------------------------|-----------------------------------------------|
|                                                                                                    | Proceso de solicitud                                     |   |                                              |                                               |
| Datos Solicitante                                                                                                    | Datos de la Solicitud                                    |   | Historial Ac                                 | adémico                                       |
| Serie de formularios para los datos sensibles del usuario                                                                 | Aquí se ingresan los datos relacionados con la solicitud |   | Aquí se ingresan los da<br>historial académi | tos relacionados con el<br>co del solicitante |
| Sarlaft                                                                                                    |                                                          |   |                                              |                                               |
| Aquí se ingresa toda la información relacionada con<br>las relaciones financieras y la relación con las<br>organizaciones |                                                          |   |                                              |                                               |
|                                                                                                    |                                                          |   | 🖉 Anular Se                                  | olicitud                                      |

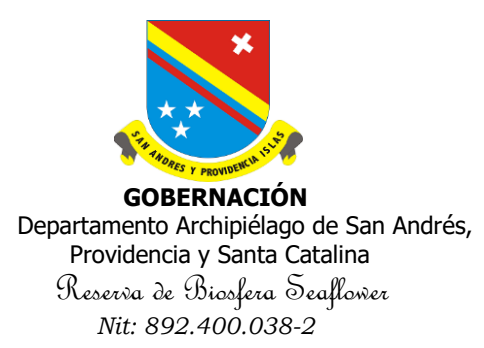

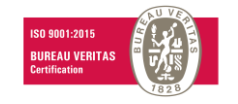

- 10. You must first review the information by clicking on APPLICATION SUMMARY. A PDF file will be downloaded at the bottom of the screen. You must validate that all the information filled in is correct. If there are any changes, go back to the section you wish to modify, save and review again under APPLICATION SUMMARY (Be very careful when entering the type and identification number of the beneficiary, debtor and guardian).
- 11. Once you confirm that all the information is correct, click on COMPLETE APPLICATION and confirm.

| Detalles generales de la convocator<br>condiciones Atención | rimir el botón "Confirmar" está completando su solicitud y no podrá mo | X datos relacionados con la información amiliar y personal. |
|-------------------------------------------------------------|------------------------------------------------------------------------|-------------------------------------------------------------|
| Datos de la Solicituc                                       | Confirma                                                               | aborales y Financieros                                      |
|                                                             |                                                                        |                                                             |
|                                                             |                                                                        |                                                             |
|                                                             |                                                                        |                                                             |
|                                                             |                                                                        |                                                             |

IMPORTANT: ONE THE FORM IS COMPLETED, CHANGES ARE NOT ALLOWED.

12. It finally appears that the form was application was successfully registered. Click on PRINT OF DOWNLOAD THE SUMMARY OF THE FORM.

Cra. 1ª. Av. Francisco Newball, Edificio CORAL PALACE PBX (8)5130801 Telefax 5123466 Página Web: www.sanandres.gov.co San Andrés Isla, Colombia

FO-AP-GD-02 V-01

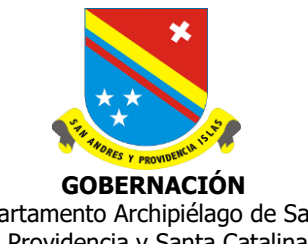

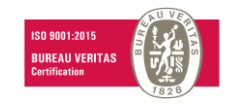

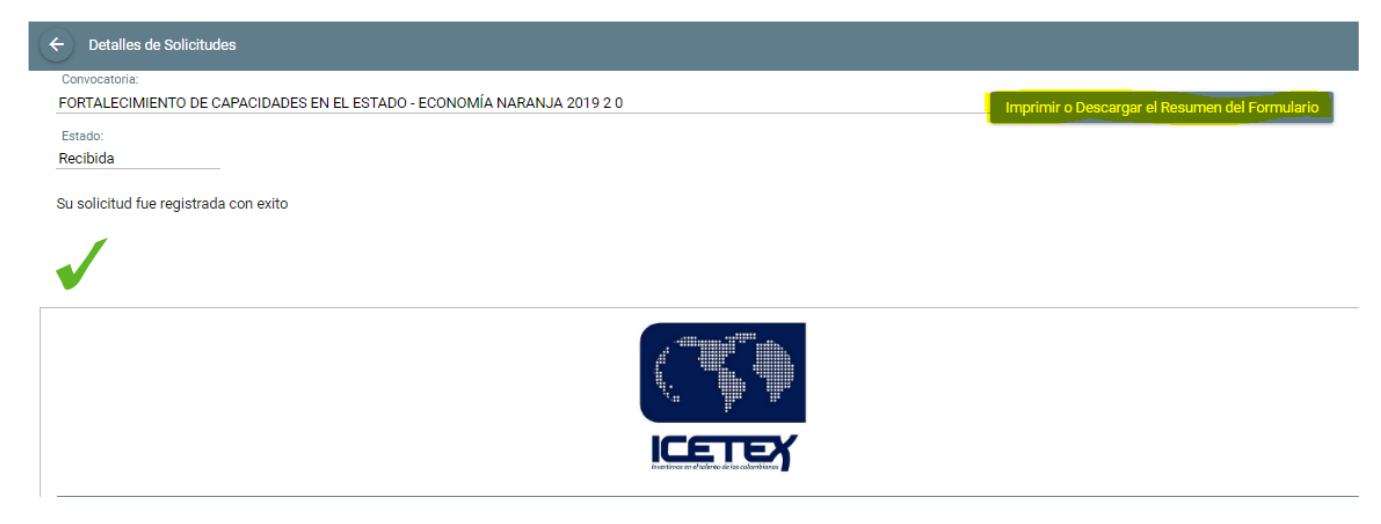

13. En la parte inferior de la pantalla se descarga el formulario. Favor imprimir y firmar.